# 非Hyperflex ESXiホストへのHyperFlexデータス トアのマウント

## 内容

```
<u>概要</u>
<u>シナリオ</u>
<u>要件</u>
<u>詳細な手順</u>
<u>Hyperflexノード</u>
<u>ストレージコントローラ</u>
<u>レガシーESXiホスト</u>
関連情報
```

### 概要

このドキュメントでは、非HX ESXiホストにHyperFlex(HX)データストアをマウントする方法について説明します。

## シナリオ

- ●仮想マシン(VM)をレガシーESXiクラスタからHXクラスタに移行します。
- •既存のデータストアは廃止/転用されるレガシーストレージアレイの一部であるため、VMは HXデータストアに移動する必要があります。

## 要件

- •レガシーESXiホストおよびHXコンバージドノードへのルートアクセス。
- •ストレージコントローラへのルートアクセス。
- Quality of Service(QoS)およびジャンボフレームがエンドツーエンドで正しく設定されている ことを確認します。
- •ストレージデータネットワークVLANは、サービスクラス(CoS)値5のPlatinumを使用します。
- ストレージデータネットワークVLANは、レガシーESXiホストから到達可能である必要があります。
- レガシーESXiホストは、ジャンボフレームを使用して、HXストレージクラスタデータのIPア ドレス(管理IPアドレスではなく)をpingできる必要があります。

### 詳細な手順

#### Hyperflexノード

ステップ1:HXノードの1つにSSH接続します。

[root@hx-esxi-01:~] esxcfg-nas -1 hx-nfs-1 is 192.168.255.254:hx-nfs-1 from 1234567890987654321-9876543210123456789 mounted available hx-nfs-2 is 192.168.255.254:hx-nfs-2 from 1234567890987654321-9876543210123456789 mounted available hx-nfs-3 is 192.168.255.254:hx-nfs-3 from 1234567890987654321-9876543210123456789 mounted available

#### ステップ 2:

Enter the cat /etc/hosts コマンドを発行し、HXクラスタのUniversal Unique Identifier(UUID)の出力を 記録します。 springpathという単語を含む行を探します。

[root@hx-esxi-01:~] cat /etc/hosts

# Do not remove the following line, or various programs # that require network functionality will fail. 127.0.0.1 localhost.localdomain localhost ::1 localhost.localdomain localhost 172.16.255.101 hx-esxi-01.cnmi.local hx-esxi-01 127.0.0.1 1234567890987654321-9876543210123456789.springpath 1234567890987654321-9876543210123456789

注:HXクラスタUUIDは、コマンドの出力と一致します stcli cluster info.

root@SpringpathControllerABC7DEFGHI:~# stcli cluster info |less

```
entityRef:
type: cluster
id: <strong1234567890987654321-9876543210123456789
name: hx-cluster
config:
clusterUuid: 1234567890987654321-9876543210123456789
name: hx-cluster
```

#### ステップ 3:

Enter the esxcli network firewall unload すべてのHXコンバージドノードでコマンドを発行します。

[root@hx-esxi-01:~] esxcli network firewall unload [root@hx-esxi-02:~] esxcli network firewall unload [root@hx-esxi-03:~] esxcli network firewall unload [root@hx-esxi-04:~] esxcli network firewall unload

#### ストレージコントローラ

ステップ4:いずれかのストレージコントローラにSSH接続します。

Enter the stcli security whitelist add --ips <*vmkernel IP Address on the storage data network for legacy ESXi Hosts*> コ マンドが表示されない場合もあります。 192.168.255.202 192.168.255.203 192.168.255.204 前の例では、4つのレガシーESXiホストをホワイトリストに追加する方法を示しました。

#### ホワイトリストを確認します。

root@SpringpathControllerABC7DEFGHI:~# **stcli security whitelist list**-----192.168.255.201
-----192.168.255.202
-----192.168.255.203
-----192.168.255.204
------

#### レガシーESXiホスト

ステップ5:レガシーESXiホストのそれぞれにSSHで接続します。

Enter the vi /etc/hosts /etc/hostsファイルを編集するためのコマンド

[root@legacy-esxi-01:~] vi /etc/hosts

# Do not remove the following line, or various programs # that require network functionality will fail. 127.0.0.1 localhost.localdomain localhost ::1 localhost.localdomain localhost 172.16.255.201 legacy-esxi-01.cnmi.local legacy-esxi-01 ステップ6:

#### 以前に取得したHXノードの/*etc/hostsファイ*ルからエントリをコピーし、レガシーESXiホストの /etc/hostsファイルに貼り付け、変更を保存します。

[root@legacy-esxi-01:~] vi /etc/hosts

[root@legacy-esxi-01:~] vi /etc/hosts

# Do not remove the following line, or various programs # that require network functionality will fail. 127.0.0.1 localhost.localdomain localhost ::1 localhost.localdomain localhost 172.16.255.201 legacy-esxi-01.cnmi.local legacy-esxi-01 127.0.0.1 1234567890987654321-9876543210123456789.springpath 1234567890987654321-9876543210123456789 手順7:

127.0.0.1をHXクラスタデータのIPアドレスに変更します。

# Do not remove the following line, or various programs # that require network functionality will fail. 127.0.0.1 localhost.localdomain localhost ::1 localhost.localdomain localhost 172.16.255.201 legacy-esxi-01.cnmi.local legacy-esxi-01 192.168.255.254 1234567890987654321-9876543210123456789.springpath 12345678909876543219876543210123456789> ステップ 8 :

Enter the esxcfg-nas -a -o <*host>* -s <*share\_name>* <*datastore\_name>* コマンドが表示されない場合もあります。

[root@legacy-esxi-01:~] esxcfg-nas -a -o 1234567890987654321-9876543210123456789 -s
192.168.255.254:hx-nfs-1 hx-nfs-1
[root@legacy-esxi-01:~] esxcfg-nas -a -o 1234567890987654321-9876543210123456789 -s
192.168.255.254:hx-nfs-2 hx-nfs-2
[root@legacy-esxi-01:~] esxcfg-nas -a -o 1234567890987654321-9876543210123456789 -s
192.168.255.254:hx-nfs-3 hx-nfs-3
手順9:

Enter the esxcfg-nas - I コマンドを発行して、レガシーESXiホストに正常にマウントされたHXデー タストアを確認します。

[root@legacy-esxi-01:~] **esxcfg-nas -1** hx-nfs-1 is 192.168.255.254:hx-nfs-1 from 1234567890987654321-9876543210123456789 mounted available hx-nfs-2 is 192.168.255.254:hx-nfs-2 from 1234567890987654321-9876543210123456789 mounted available hx-nfs-3 is 192.168.255.254:hx-nfs-3 from 1234567890987654321-9876543210123456789 mounted available HXデータストアがレガシーESXiホストにマウントされます。

## 関連情報

・<u>データストアの管理</u>

・ <u>テクニカル サポートとドキュメント – Cisco Systems</u>